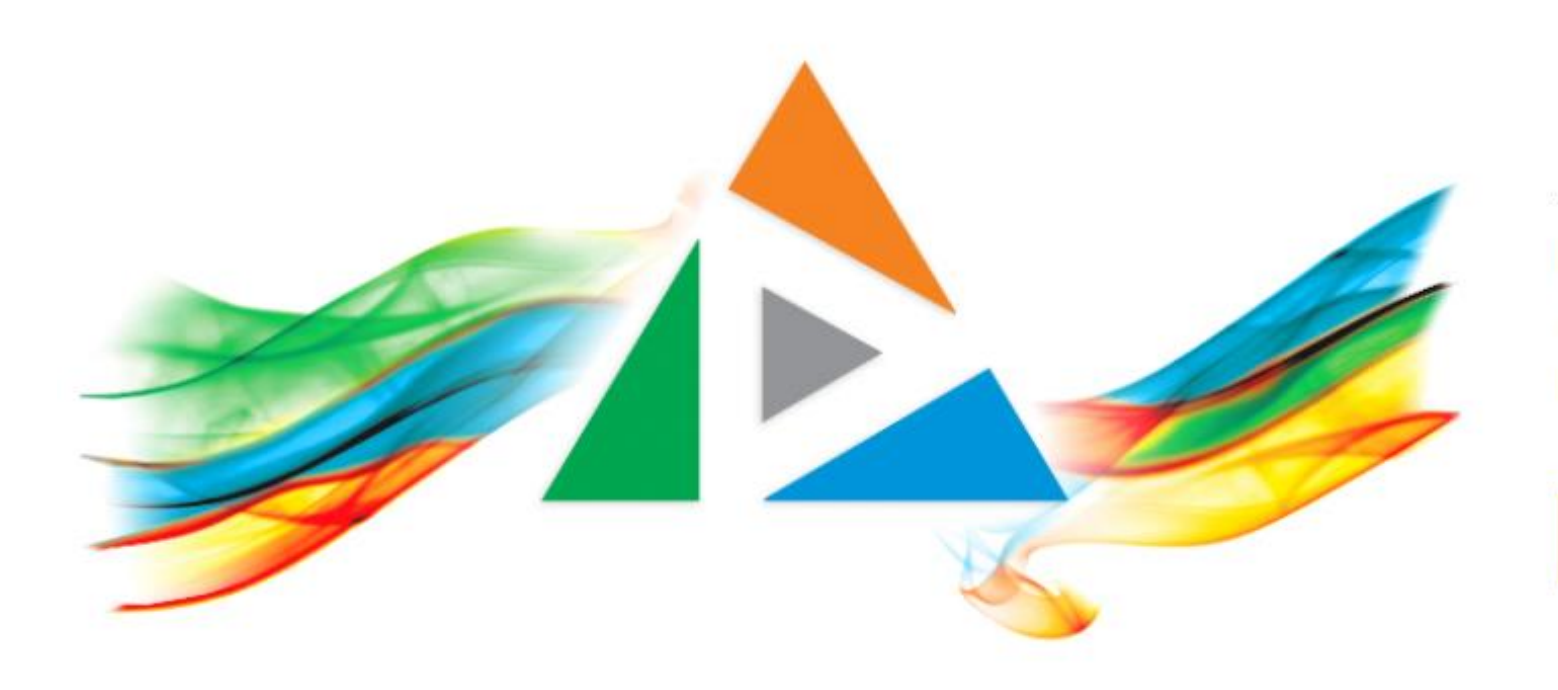

### OpenDelos

Πλατφόρμα διαχείρισης και διάθεσης πολυμορφικού εκπαιδευτικού περιεχομένου

ΜΑΘΕΤΕ ΠΕΡΙΣΣΟΤΕΡΑ

### 9.11 Αίτηση Νέου Προγράμματος Σπουδών

# Περιεχόμενα Ενότητας

Σε αυτή την Ενότητα παρουσιάζεται η λειτουργία της Αίτησης προσθήκης νέου Προγράμματος Σπουδών.

Ο Διδάσκων ή Διαχειριστής ή Προσωπικό Υποστήριξης (ανάλογα με τα δικαιώματα) μπορεί να αιτηθεί την δημιουργία νέου προγράμματος Σπουδών σε ένα Τμήμα.

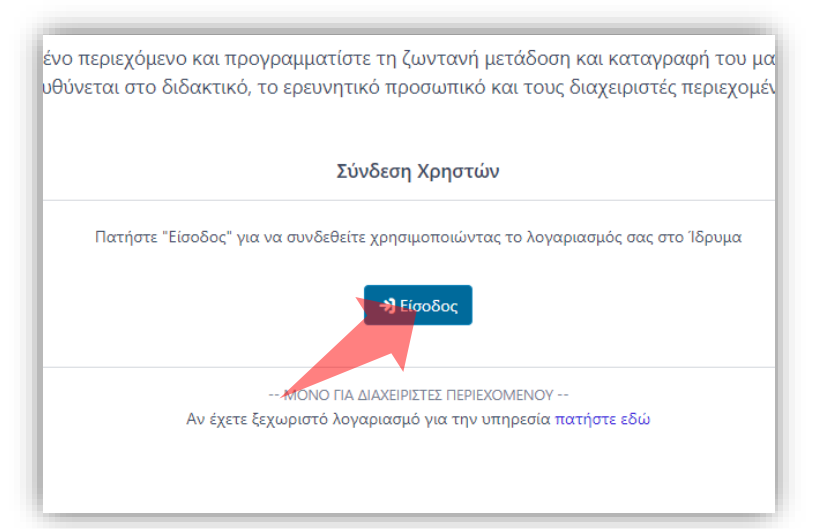

#### 1. Στην κεντρική σελίδα πατήστε 'Είσοδος'.

| ζίατε το το το το το το το το το το το το το | Δ                                           |
|----------------------------------------------|---------------------------------------------|
| Ο ΛΟΓΑΡΙΑΣΜΟΣ ΜΟΥ                            |                                             |
| Προφίλ                                       |                                             |
| Ουρίδα Αιτημάτων                             | Προσεχείς Μεταδόσεις 🥜 Ημερολόγιο μεταδόσεω |
| Αποσύνδεση                                   | Καμία μετάδοση για το επόμενο 10ημερο       |
| ΔΙΑΧΕΙΡΙΣΤΙΚΟ ΕΡΓΟ                           |                                             |
| Διαχείριση Αιτημάτων                         | Ανακοινώσεις                                |
|                                              | Οι μετάδοσεις δεν λειτουργούν προσω         |

| Σύνδεση χρήστη                                                                                                    |
|----------------------------------------------------------------------------------------------------|
| 👤 Όνομα χρήστη                                                                                                    |
| 🖴 Κωδικός                                                                                                    |
| Είσοδος                                                                                                    |
| Συχνές Ερωτήσεις                                                                                                    |
| surgeon As 19966 Concentrate December 201 Concentrate December 201 Concentrate Decembe |

Πατήστε Έίσοδος μέσω Κεντρικής
Υπηρεσίας Πιστοποίησης' και εισάγετε
τα στοιχεία του Ιδρυματικού
Λογαριασμού.

3. Στο κεντρικό μενού πατήστε 'Θυρίδα Αιτημάτων'.

### Αρχικά βήματα.

| 😭 Αργ                            | χική /                  | Θυρίδα Αιτημάτα                | νu                                         |                    |                    |             | Γρήγορ                                   | η Πρόσβαση  |
|----------------------------------|-------------------------|--------------------------------|--------------------------------------------|--------------------|--------------------|-------------|------------------------------------------|-------------|
| <b>Ουρ</b><br>ιαχεί <sub>ι</sub> | <b>ίδα /</b><br>ριση κα | Αιτημάτων<br>αι κατάθεση ηλεκτ | τρονικών αιτημάτων σε υπηρεσίες της πλατφι | όρμας              |                    | Ανα         | αζήτηση                                  | Νέο Αίτημα  |
| 0                                | #                       | Ημερομηνία 🔻                   | Αίτημα                                     | Αιτών              | Διδάσκων           | Τμήμα 🍦     | Κατάσταση 🌲                              | [ενέργειες] |
| 0                                | 1                       | 30 Ιαν 2023<br>14:01           | Προγραμματισμός Έκτακτης Μετάδοσης         | Παπαδόπουλος Νίκος | Παπαδόπουλος Νίκος | Μαθηματικών | ολοκληρωμένο<br>30 Ιαν 2023 14:22        | Î           |
| 0                                | 2                       | 30 Ιαν 2023<br>14:00           | Προγραμματισμός Τακτικής Μετάδοσης         | Παπαδόπουλος Νίκος | Παπαδόπουλος Νίκος | Μαθηματικών | <b>ολοκληρωμένο</b><br>30 Ιαν 2023 14:21 |             |
| 0                                | 3                       | 30 Ιαν 2023<br>13:58           | Προγραμματισμός Μετάδοσης Εκδήλωσης        | Παπαδόπουλος Νίκος | Παπαδόπουλος Νίκος | Μαθηματικών | <b>ολοκληρωμένο</b><br>30 Ιαν 2023 14:20 |             |
| ιφάν                             | νιση απ                 | :ό 1 έως 3 από 3               |                                            | < 1 >              |                    |             |                                          |             |

## Βήμα 1

#### Στο περιβάλλον της Θυρίδας Αιτημάτων πατήστε 'Νέο Αίτημα'.

| Προφίλ Θυρίδα Αιτημάτων Νέο Αίτημα                      | 2 Φράγκος Γιώργος ν 29 |
|---------------------------------------------------------|------------------------|
| 🖀 Αρχική / Νέο Αίτημα                                   | Γρήγορη Πρόσβαση 🔻     |
| Μ2. Καταχώρηση νέου Μαθήματος                           |                        |
| Μ3. Ενημέρωση στοιχείων Μαθήματος                       |                        |
| M3. Σύνδεση Μαθήματος με πλατφόρμα e-class              |                        |
| ΕΝΟΤΗΤΑ: ΕΚΔΗΛΩΣΕΙΣ                                     |                        |
| Ε1. Καταχώρηση νέας Εκδήλωσης (χωρίς αναμονή έγκρισης)  |                        |
| ΕΝΟΤΗΤΑ: ΜΕΤΑΔΟΣΕΙΣ                                     |                        |
| B1. Προγραμματισμός Τακτικής Μετάδοσης                  |                        |
| B2. Προγραμματισμός Έκτακτης Μετάδοσης                  |                        |
| Β3. Προγραμματισμός Μετάδοσης Εκδήλωσης                 |                        |
| Β4. Ακύρωση Μετάδοσης (-σεων)                           |                        |
| ΕΝΟΤΗΤΑ: ΣΤΟΙΧΕΙΑ ΤΜΗΜΑΤΩΝ                              |                        |
| Τ1. Καταχώρηση Νέου Π <mark>ρογράμμ</mark> ατος Σπουδών |                        |
| ΕΝΟΤΗΤΑ: ΛΟΓΑΡΙΑΣΜΟΣ ΧΡΗΣΤΗ                             |                        |
| Α1. Ανάθεση Υποστήριξης                                 |                        |

#### Πατήστε στην Αίτηση 'Καταχώρηση Νέου Προγράμματος Σπουδών'.

Βήμα 2

| ΗΛΕΚΤΡΟΝΙΚΟ ΑΙΤΗΜΑ                          |                                                                                                    | 📝 Επεξεργασία Αιτήματο |      |
|---------------------------------------------|----------------------------------------------------------------------------------------------------|------------------------|------|
| ΝΕΟ ΠΡΟΓΡΑΜΜΑ Σ<br>Αιτών: Φράγκος Γιώργος , | ΠΟΥΔΩΝ<br>, Τμήμα Κέντρο Λειτουργίας και Διαχείρισης Δικτύου                                                                                                    | ο Ακύρωση Αιτήματος    | Βήμα |
| Τμήμα*                                      | Κέντρο Λειτουργίας και Διαχείρισης Δικτύου                                                                                                    |                        |      |
| Σπουδές*                                    | Προπτυχιακές 🔹                                                                                                    |                        |      |
| Τίτλος<br>Προγράμματος*                     |                                                                                                    |                        |      |
| Ακαδημαϊκό<br>Ημερολόγιο                    | Τα Προγράμματα Σπουδών ακολουθούν εξ' ορισμού το<br>"προκαθορισμένο" ακαδημαϊκό ημερολόγιο του Τμήματος στο<br>οποίο ανήκουν. Αν διαφέρουν, μπορείτε να προσαρμόσετε τις<br>περιόδους διδασκαλίας του Προγράμματος Σπουδών,<br>πατώντας το κουμπί επεξεργασίας περιόδων 🕜 |                        |      |
| Περίοδοι Διδασκαλίας                        |                                                                                                    |                        |      |
|                                             | # Όνομα Ημερομηνία Ημερομηνία<br>Περιόδου Έναρξης Λήξης                                                                                                    |                        |      |

3

#### Επιλέξτε Τμήμα.

| Ξ Προφίλ Θυρίδα /                                                                                  | Αιτημάτων <b>Νέο Αίτημα</b>                                                                                                    | 🙎 Φράγκος Γιώργος 🗸 🕑   |
|----------------------------------------------------------------------------------------------------|----------------------------------------------------------------------------------------------------|-------------------------|
| 🛣 Αρχική / Ουρίδα Α                                                                                | ι <b>τημάτων</b> / Νέο Αίτημα: Πρόγραμμα Σπουδών                                                                                                    | Γρήγορη Πρόσβαση 🔻      |
| ΗΛΕΚΤΡΟΝΙΚΟ ΑΙΤΗ                                                                                   | MA                                                                                                    | 📝 Επεξεργασία Αιτήματος |
| ΝΕΟ ΠΡΟΓΡΑΜΜΑ ΣΠΟΥΔΩΝ<br>Αιτών: Φράγκος Γιώργος , Τμήμα Κέντρο Λειτουργίας και Διαχείρισης Δικτύου |                                                                                                    | ο Ακύρωση Αιτήματος     |
| Τμήμα*                                                                                             | Κέντρο Λειτουργίας και Διαχείρισης Δικτύου                                                                                                    |                         |
| Σπουδές*                                                                                           | Επιμόρφωση & Δια Βίου Μάθηση                                                                                                    |                         |
| Τίτλος<br>Προγράμματος*                                                                            |                                                                                                    |                         |
| Ακαδημαϊκό<br>Ημερολόγιο                                                                           | Τα Προγράμματα Σπουδών ακολουθούν εξ' ορισμού το<br>"προκαθορισμένο" ακαδημαϊκό ημερολόγιο του Τμήματος στο<br>οποίο ανήκουν. Αν διαφέρουν, μπορείτε να προσαρμόσετε τις<br>περιόδους διδασκαλίας του Προγράμματος Σπουδών,<br>πατώντας το κουμπί επεξεργασίας περιόδων 🕜 |                         |
| Περίοδοι Διδασκαλ                                                                                  |                                                                                                    |                         |

## Βήμα 4

#### Επιλέξτε κατηγορία Σπουδών.

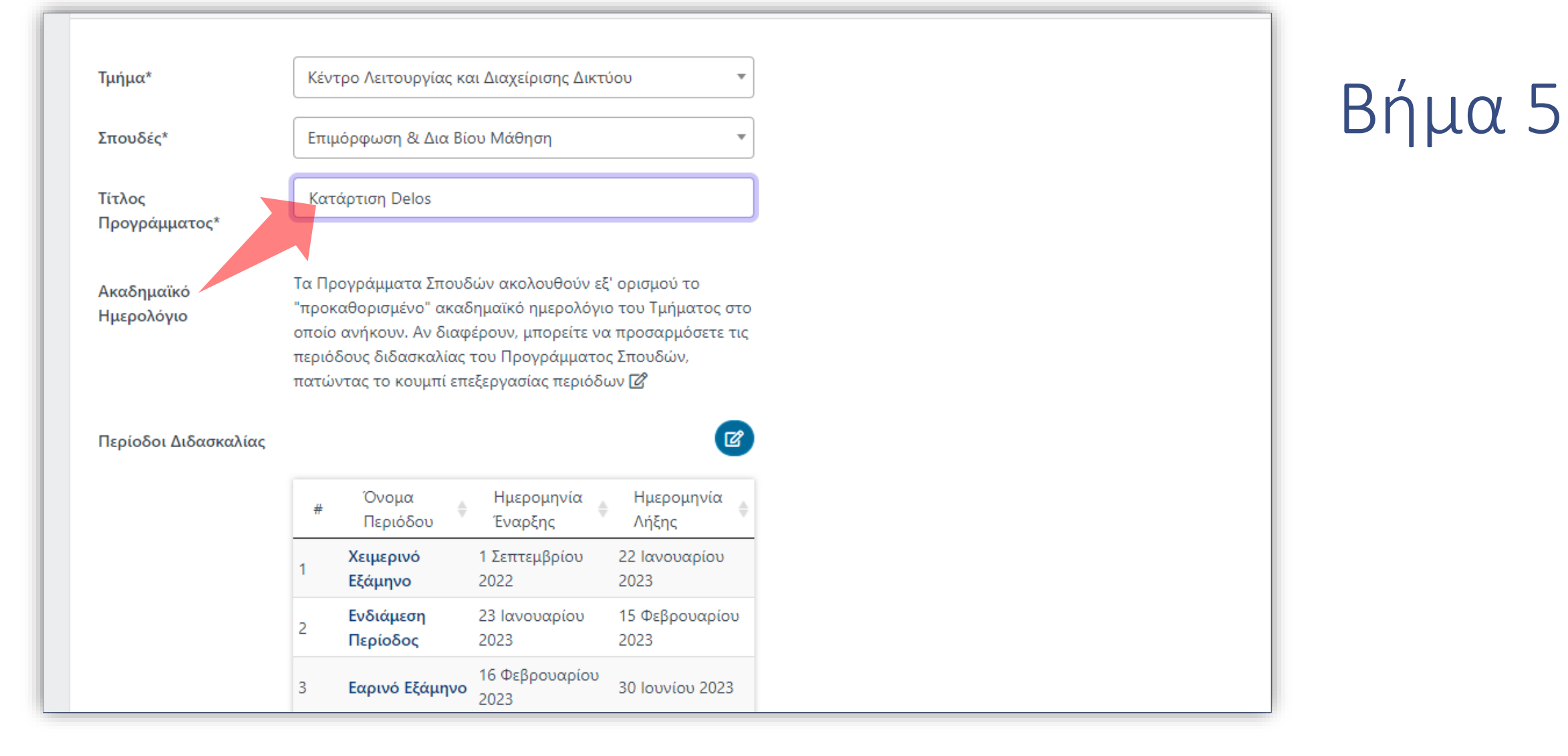

#### Εισάγετε τον Τίτλο του Προγράμματος Σπουδών.

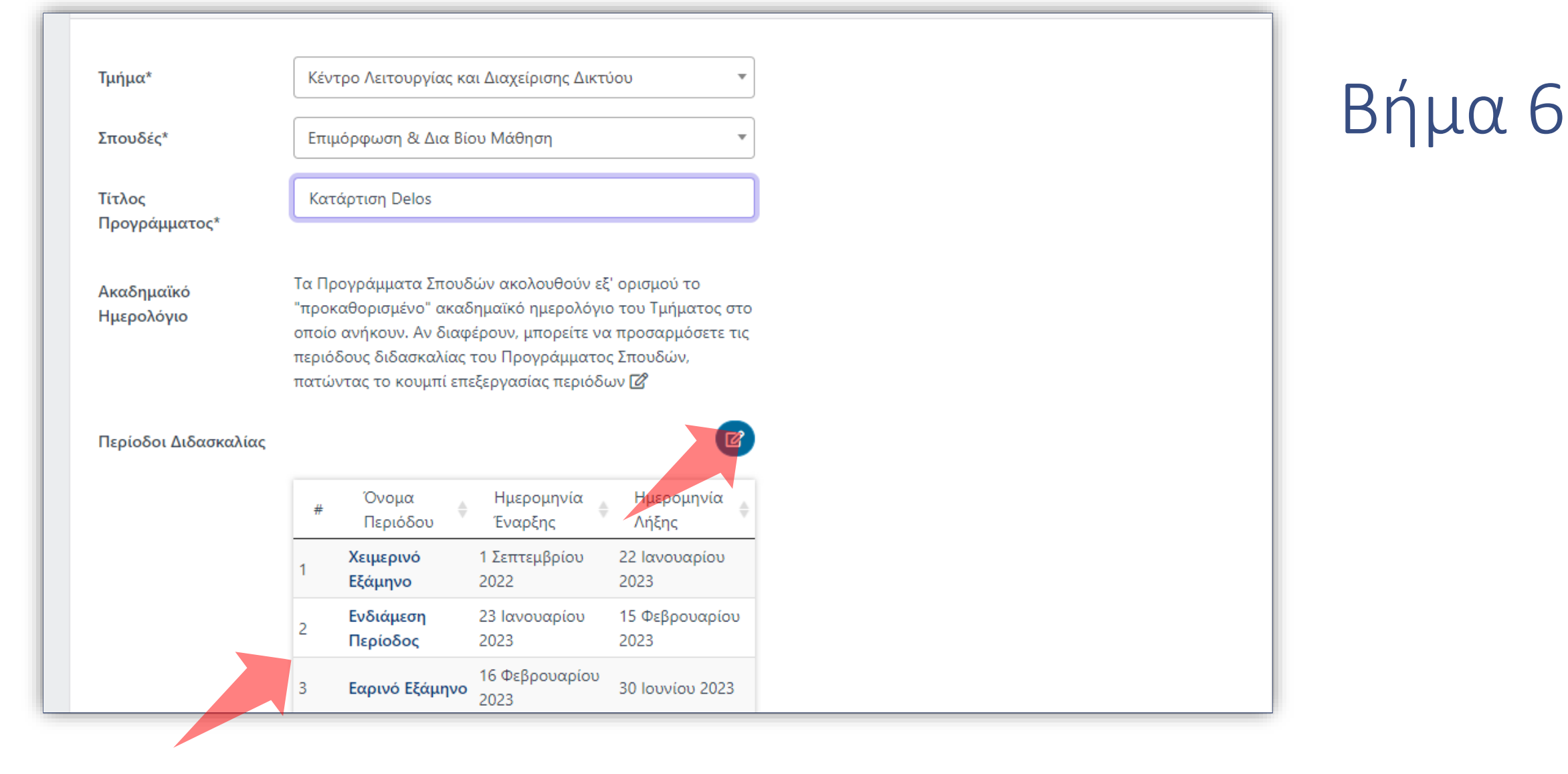

Οι ημερομηνίες Περιόδου του Προγράμματος ορίζονται από προεπιλογή βάσει των περιόδων Διδασκαλίας Τμήματος. Αν θέλετε να τις αλλάξετε πατήστε στο πλήκτρο προσαρμογής.

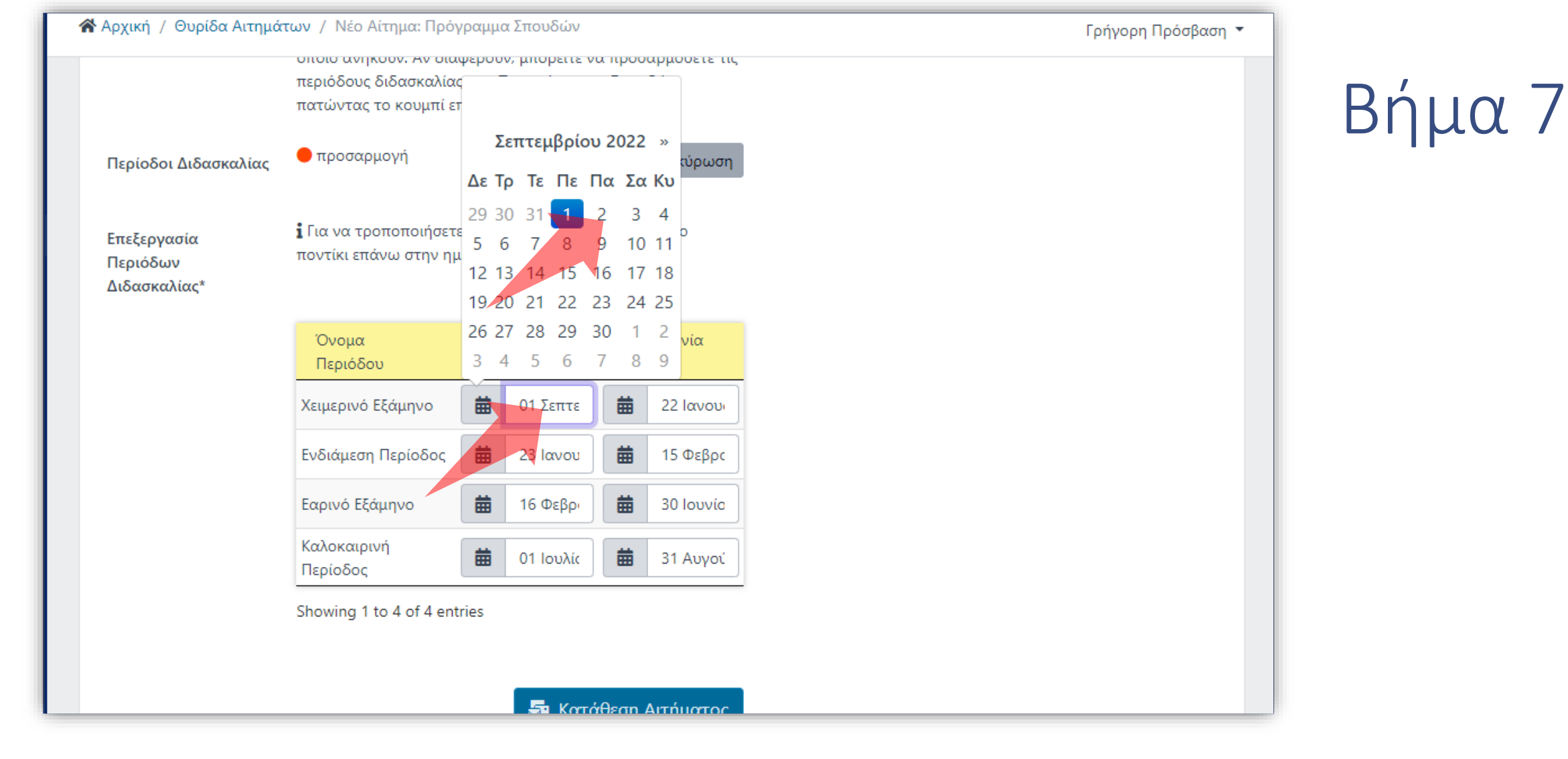

Πατήστε στα πεδία ημερομηνιών περιόδου για να τροποποιήσετε τις ημερομηνίες Διδασκαλίας.

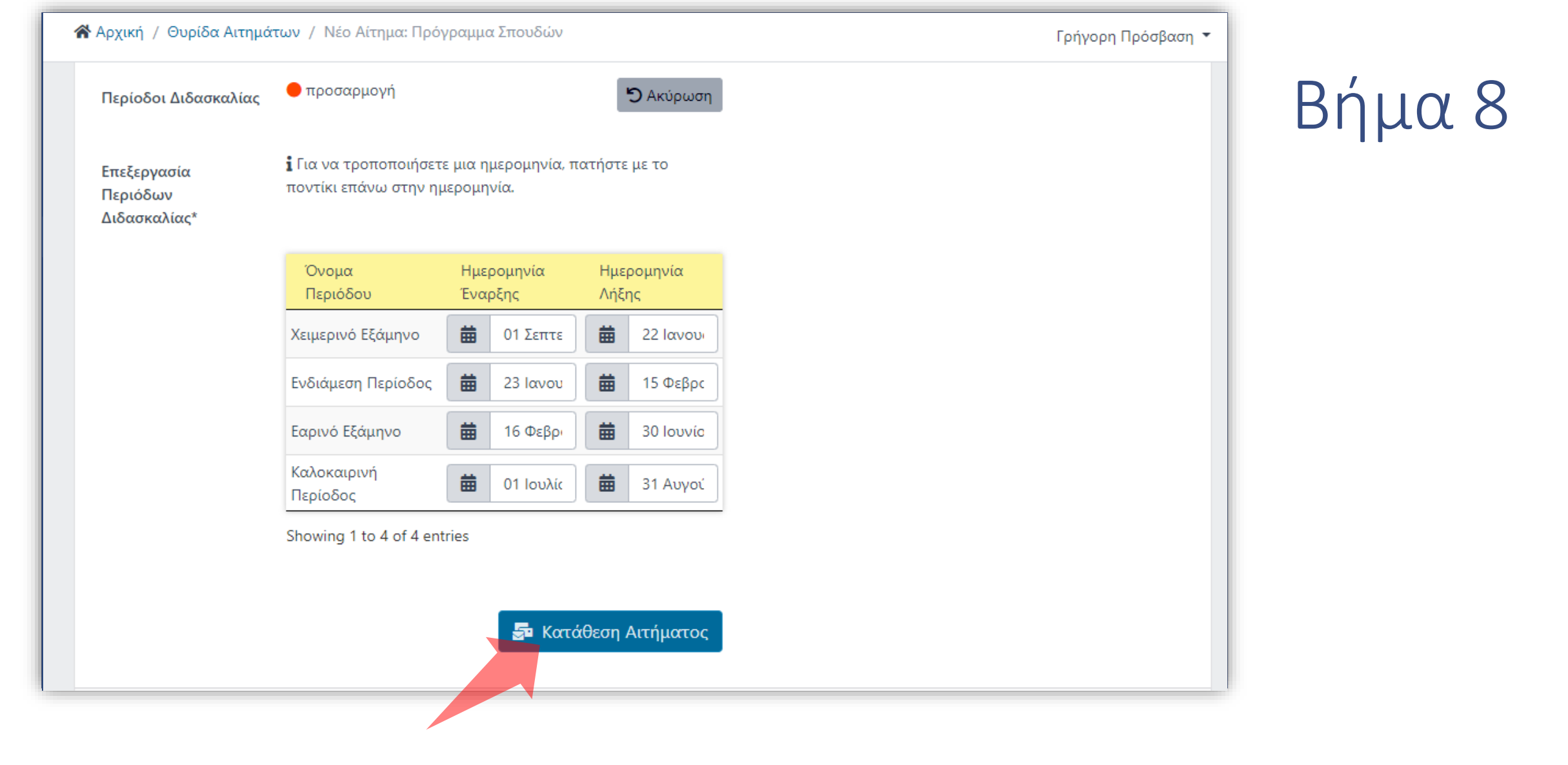

#### Πατήστε 'Κατάθεση Αιτήματος' για να ολοκληρώσετε την διαδικασία.

Έχετε ολοκληρώσει την Ενότητα για την Λειτουργία Αίτησης προσθήκης νέου Προγράμματος Σπουδών.